## QUICK REFERENCE GUIDE | QRG

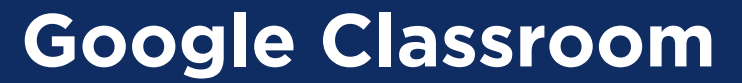

2. Joining a Google Classroom

Open your Google Classroom.

1 If you need assistance to do this please read the Quick Reference Guide titled "Google Classroom 1. Accessing Google Classroom"

Click the + button at the top of the page.

2 Google Classroom ::: Then type in the Google Classroom Class Code for the class Join class you wish to join, and then click the 'Join' button. Ask your teacher for the class code, then enter it here. 3 Google Classroom Codes are unique to each individual Google Class code Classroom. These codes will have been supplied by the individual teacher of each course. Cancel Jolf.

You will then be directed to the home page for Google Classroom, which will display a tile for each of the classes you are currently enrolled in. You can access each class by clicking in the tile. See our other Quick Reference Guides about joining and using features of Google Classroom.

| × 8 | × 8 | 24 B | × 11 |
|-----|-----|------|------|
|     |     |      |      |
|     | × n | ~ 1  |      |
|     |     |      |      |
|     |     |      |      |
|     |     |      |      |

4